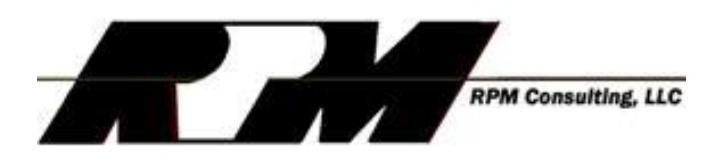

# AtlasGIS version 4.0 Installation Instructions for Windows 7 and later

Beginning with Windows 7 and later the setup.exe program included with AtlasGIS will not run properly. The simple workaround is to copy the folder containing a pre-installed version of AtlasGIS directly to your computer's hard drive. This download contains:

- 1. The AtlasGIS pre-installed folder, and
- 2. (Optionally) the most current geocoder database (if the geocoder bundle was purchased)

Installation is typically best done using the following approach:

## For AtlasGIS without the geocoder database bundle

- 1. Create a folder on your computer's hard drive named "AtlasGIS"
- Copy the downloaded zip file *Atlas\_Installed.zip* into the AtlasGIS folder you created
- 3. Using Windows Explorer, right-click on the zip file and select the EXTRACT ALL option
- 4. When the "SELECT A DESTINATION" option appears, remove any reference appearing after AtlasGIS so that it appears as follows and then extract the files:

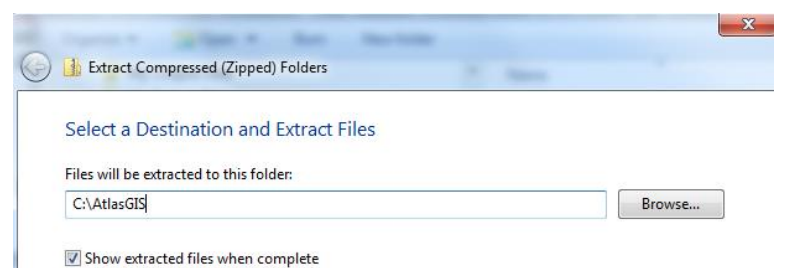

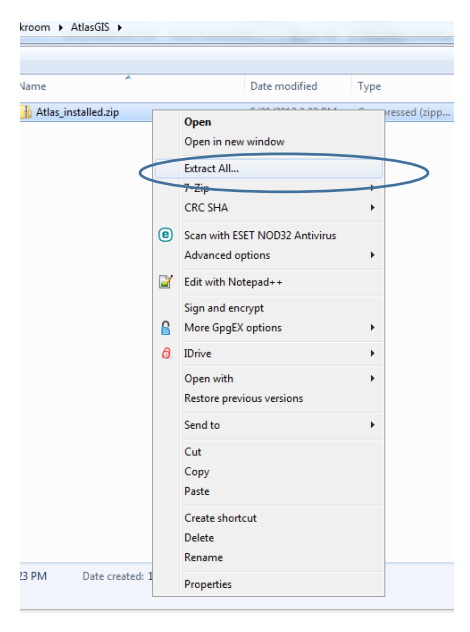

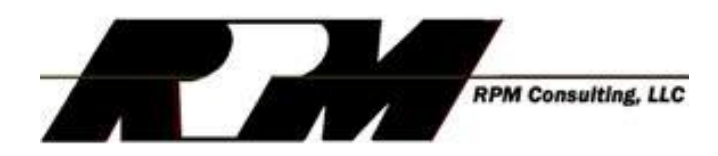

5. After the files have been extracted, locate the AGIS32.EXE file, right-click on it and select PROPERTIES

6. On the COMPATIBILITY tab of the PROPERTIES box, check the box for RUN PROGRAM AS AN ADMINISTRATOR and press OK

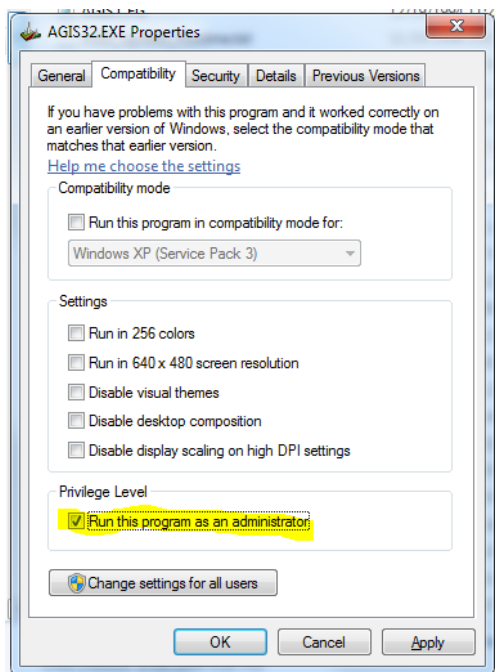

Bur

Dat

17130 Devonshire Street Suite 101 • Northridge, CA 91325 • (818) 831-7607 Fax (818) 831-9078

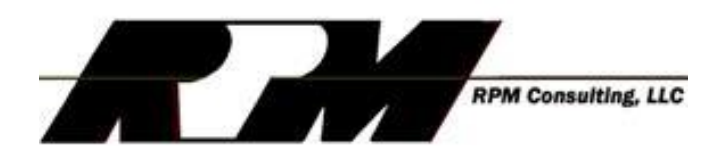

- 7. Finally, right-click on the AGIS32.EXE file again and select the options to PIN TO TASKBAR and PIN TO START MENU
- 8. Launching AtlasGIS can now be accomplished by clicking the Atlas icon on the Windows Taskbar or by selecting it from the Windows Start Menu.
- The first time you launch Atlas you will be prompted to assign a USER ID. Selecting a short (3-5 character) name is typically preferred.
- 10.Launching Atlas the first time will also likely produce a Windows message saying that that it has not been added to the Windows registry. Selecting the option to add it to the registry will prevent that message from re-appearing in the future.

#### Open

| 9         | Run as administrator           |   |
|-----------|--------------------------------|---|
|           | Troubleshoot compatibility     |   |
|           | 7-Zip                          | ► |
|           | CRC SHA                        | ► |
| 2         | Edit with Notepad++            |   |
| e         | Scan with ESET NOD32 Antivirus |   |
|           | Advanced options               | × |
|           | Sign and encrypt               |   |
| ß         | More GpgEX options             | × |
| 6         | IDrive                         | × |
|           | Share with                     | × |
| 1         | Pin to Taskbar                 |   |
| $\langle$ | Pin to Start Menu              |   |
|           | Restore previous versions      |   |
|           | Send to                        | × |
|           | Cut                            |   |
|           | Сору                           |   |
|           | Create shortcut                |   |
|           | Delete                         |   |
|           | Rename                         |   |
|           | Properties                     |   |
|           |                                |   |

### For AtlasGIS with the geocoder database bundle

Prior to installing the pre-installed version of Atlas, you will need to extract the *Atlas\_installed.zip* file from the *AtlasGeocoderBundle2018.zip* archive. Once you have done that, you can follow the instructions on page one, above for installation

## Geocoder Database Installation

To install the 2018 geocoder database simply extract the AtlasGeocoder2018.zip file from the *AtlasGeocoderBundle2018.zip*. Once it is extracted, simply unzip it's contents into the *C:\AtlasGIS\Geocoder* folder and you will be done.

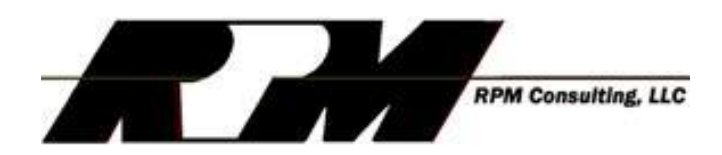